## Ενεργοποίηση Προβολής 49 καμερών (7\*7)

Η δυνατότητα ενεργοποίησης προβολής των καμερών 49 συμμετεχόντων υπάρχει **μόνο στην έκδοση της** εφαρμογής Teams σε H/Y (δεν υποστηρίζεται όταν ανοίγετε τις διασκέψεις μέσω web browser) και η επιλογή είναι διαθέσιμη όταν τουλάχιστον 10 άτομα έχουν ενεργοποιημένες τις κάμερές τους. Για να ενεργοποιήσετε αυτή την επιλογή ακολουθείτε τα παρακάτω βήματα:

1. Μετά την είσοδό σας στην εφαρμογή πατάτε στην εικόνα του προφίλ σας στην επάνω δεξιά γωνία της εφαρμογής και στη συνέχεια επιλέγετε Settings/Ρυθμίσεις

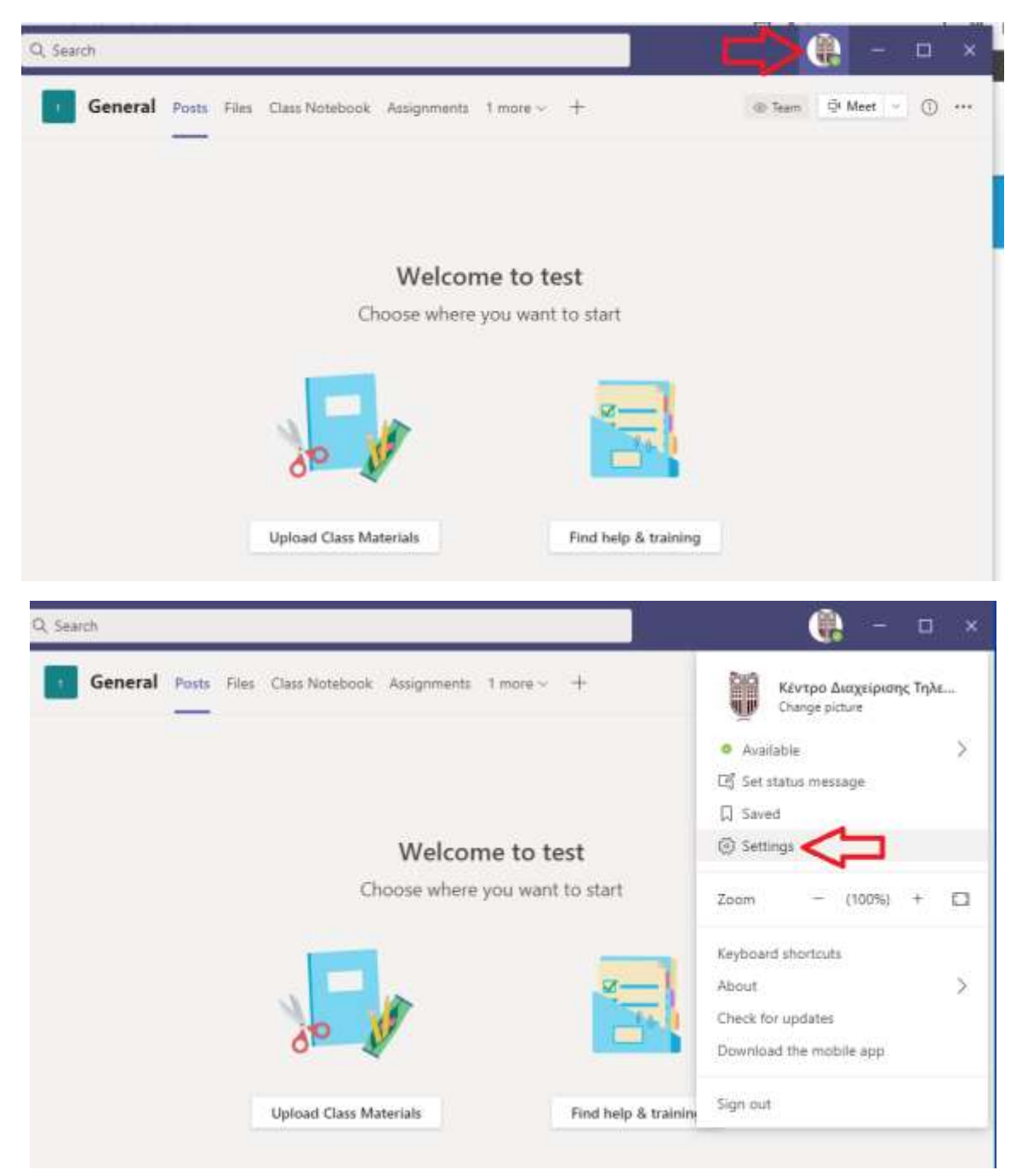

 Στο παράθυρο που θα ανοίξει στην καρτέλα General / Γενικά τσεκάρετε την επιλογή «Turn on new meeting experience / Ενεργοποιήστε την νέα εμπειρία σύσκεψης και τέλος πατήστε επάνω δεξιά το κουμπί Χ για να κλείσει το παράθυρο τον ρυθμίσεων.

| Settings                                                                                                    |                                                                                                    | × |
|----------------------------------------------------------------------------------------------------|----------------------------------------------------------------------------------------------------|---|
| <ul> <li>General</li> <li>Privacy</li> <li>Notifications</li> <li>Devices</li> <li>Permissions</li> <li>Calls</li> </ul> | <ul> <li>Application</li> <li>To restart, right-click the Teams icon in the taskbar, then select Quit. Then reopen Teams.</li> <li>Auto-start application</li> <li>Open application in background</li> <li>On close, keep the application running</li> <li>Disable GPU hardware acceleration (requires restarting Teams)</li> <li>Register Teams as the chat app for Office (requires restarting Office applications)</li> <li>Turn on new meeting experience (New meetings and calls will open in separate windows. Requires restarting Teams.)</li> </ul> |   |
|                                                                                                    | Language Restart to apply language settings. App language English (United States) Keyboard language overrides keyboard shortcuts. English (United States)                                                                                                    |   |

3. Για να ενεργοποιηθεί η νέα δυνατότητα πρέπει να επανεκκινήσετε την εφαρμογή. Για να συμβεί αυτό δεν αρκεί να κλείσετε την εφαρμογή Microsoft Teams πατώντας το κουμπί Χ, διότι με τον τρόπο αυτόν ελαχιστοποιείται στο παρασκήνιο. Για την ορθή επανεκκίνηση κάντε δεξί κλικ στο εικονίδιο της εφαρμογής που βρίσκεται κάτω στην γραμμή εργασιών και πατήστε Quit / Έξοδος.

|     | Available       |
|-----|-----------------|
| Ø   | New chat        |
| ۲   | Settings        |
| G   | Sign out        |
| ×   | aii 🛟           |
|     | Microsoft Teams |
| -13 | Pin to taskbar  |
| ×   | Close window    |

Αφού έχετε ενεργοποιήσει το νέο χαρακτηριστικό, οι συνεδρίες σας θα ανοίγουν σε νέο παράθυρο και όταν συνδεθούν περισσότεροι από 9 συμμετέχοντες με ενεργοποιημένη την κάμερα τους, θα έχετε τη δυνατότητα, πατώντας στις τρεις τελείες στη μπάρα εργαλείων, να επιλέξετε Large gallery /Μεγάλη συλλογή. Με αυτόν τον τρόπο θα μπορείτε να βλέπετε ταυτόχρονα τις κάμερες έως 49 συμμετεχόντων.

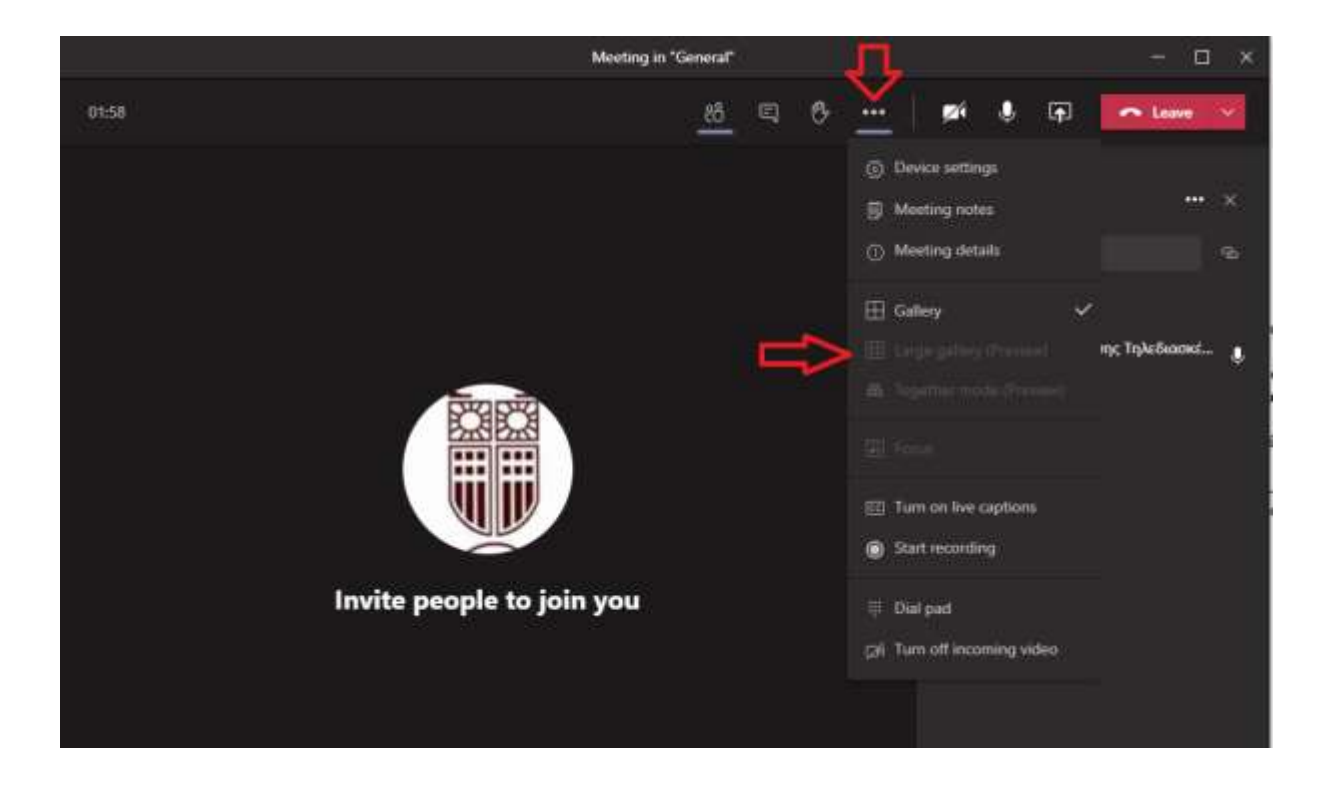